## การกู้คืนงานที่เคยลบจากรายการผลงานที่นำขึ้นตรวจแบบจัดเก็บในคลัง Turnitin

1. เข้าระบบ www.turnitin.com

### 2. ด้านถ่างสุดคลิก Helpdesk

| 🔊 Turnitin                                                                                                    | × +                                        |                                       |                                                                                                    |               |               |                    |           |               | - 0      |   |
|----------------------------------------------------------------------------------------------------|--------------------------------------------|---------------------------------------|----------------------------------------------------------------------------------------------------|---------------|---------------|--------------------|-----------|---------------|----------|---|
| → C                                                                                                    | 25 turnitin.com/t_home.asp?login=1&svr     | =6⟨=en_us&r=92.3608                   | 508530354                                                                                                    |               |               | ۹ ا                | \$        | <u>ඩි</u>   ය | L 🔲 🎯    | 9 |
| Librar                                                                                                    | YARII RMUTT                                |                                       |                                                                                                    |               |               |                    |           | Add           | Class    | T |
|                                                                                                    |                                            |                                       |                                                                                                    |               |               |                    |           |               |          |   |
|                                                                                                    |                                            |                                       |                                                                                                    |               | ′             | All Classes Expire | d Classes | Active        | Classes  | 4 |
| Note: Your class, "ตรวจงานนักศึกษา", is set to expire within 30 days. Expired classes become read-only and are automatically moved into your expired classes folder. You can 🛞 |                                            |                                       |                                                                                                    |               |               |                    |           |               |          |   |
| ktend the er                                                                                                    | nd date of any class by clicking the class | 's "edit" icon below.                 |                                                                                                    |               |               |                    |           |               |          | l |
| Class ID                                                                                                    | Class name                                 | Status                                | Start Date                                                                                                    | End Date      | Class Summary | Learning Analytics | Edit      | Сору          | Delete   | 1 |
| 6920680                                                                                                    | ตรวจงานนักศึกษา                            | Active                                | 26-Nov-2022                                                                                                    | 31-Dec-2023   | ni            | ad                 | 0         | G             | 1        |   |
| 6095588                                                                                                    | thesis 1/2563                              | Expired                               | 23-Aug-2020                                                                                                    | 25-Feb-2021   | al.           | ai                 | 0         | G             | ŵ        |   |
| 9463157                                                                                                    | elibrary                                   | Expired                               | 25-May-2021                                                                                                    | 31-Dec-2021   | ai            | <b>ai</b>          | 0         | G             | <u> </u> |   |
|                                                                                                    |                                            |                                       |                                                                                                    |               |               |                    |           |               |          |   |
|                                                                                                    |                                            |                                       |                                                                                                    |               |               |                    |           |               |          |   |
|                                                                                                    |                                            |                                       |                                                                                                    |               |               |                    |           |               |          |   |
|                                                                                                    |                                            |                                       |                                                                                                    |               |               |                    |           |               |          |   |
|                                                                                                    |                                            |                                       |                                                                                                    |               |               |                    |           |               |          |   |
|                                                                                                    |                                            |                                       |                                                                                                    |               |               |                    |           |               |          |   |
|                                                                                                    |                                            |                                       |                                                                                                    |               |               |                    |           |               |          |   |
| Convicient @ 1908 2023 Turnitin LLC All rights researed (Privacy Delicy)                                                                                                    |                                            |                                       |                                                                                                    |               |               |                    |           |               |          |   |
|                                                                                                    |                                            |                                       | <u> </u>                                                                                                    |               | ,             |                    |           |               |          |   |
|                                                                                                    |                                            | · · · · · · · · · · · · · · · · · · · | a la siste de la siste de la s | oorob Dooours |               |                    |           |               |          |   |

3. จะมีหน้าต่างใหม่เปิดขึ้นมาให้เลื่อนลงไปด้านล่างสุด เมื่อเลื่อนมาล่างสุด

4. กดปุ่ม <mark>[Raise a case request]</mark>

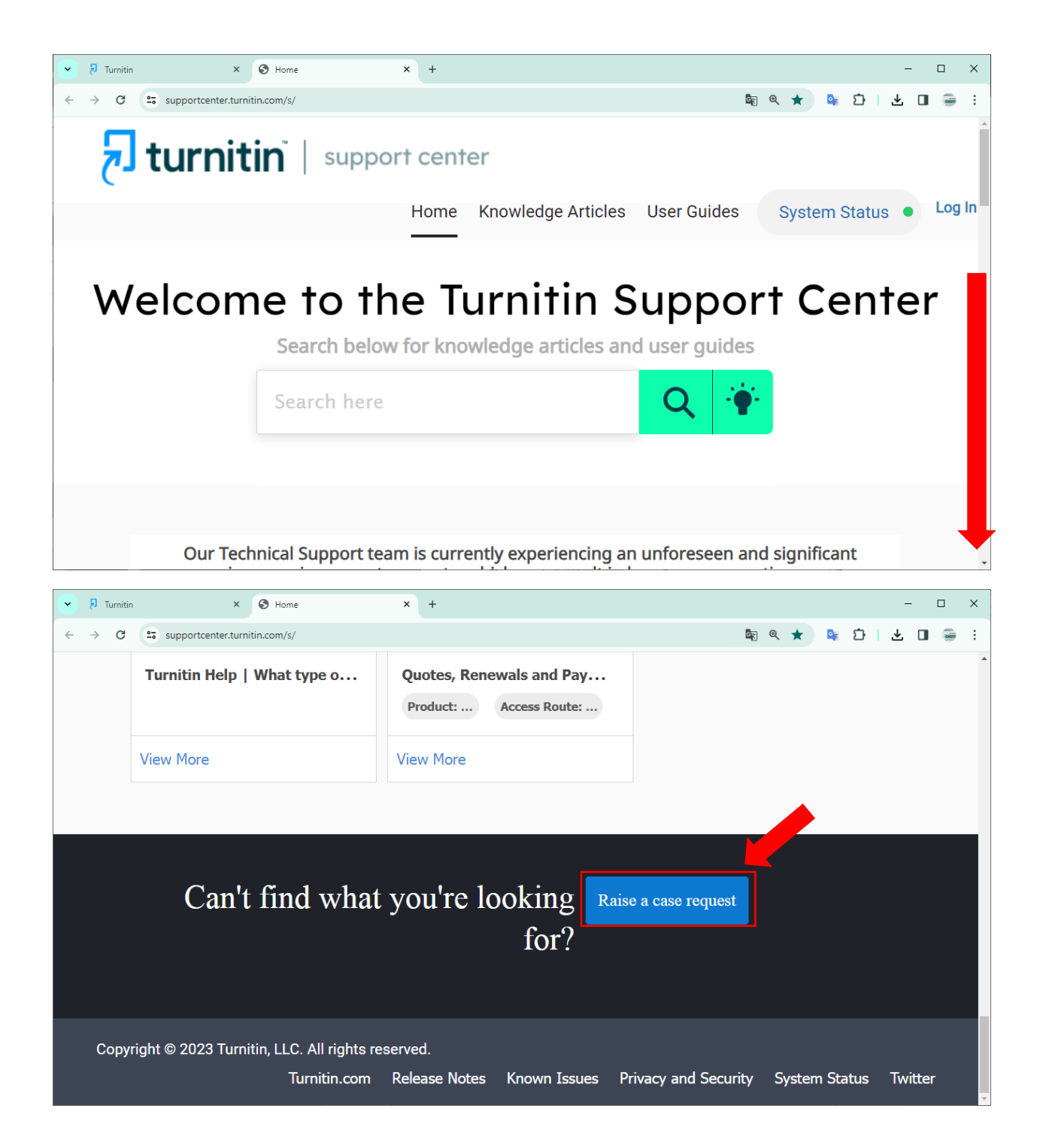

#### 5. กรอกรายละเอียด

| 8 lunën | × D Her                         | ы X              | Contact Support | × + |                                                                                                    |                                                                                                    |                                                                                                    | 10                                                                                                    |  |
|---------|---------------------------------|------------------|-----------------|-----|----------------------------------------------------------------------------------------------------|----------------------------------------------------------------------------------------------------|----------------------------------------------------------------------------------------------------|----------------------------------------------------------------------------------------------------|--|
| → C     | a supportcenter.turnitin.com//  | l/contactsupport |                 |     |                                                                                                    |                                                                                                    | \$0                                                                                                    | < ☆ ♪ Ď ± 0                                                                                                    |  |
| ,       | Contact Support                 |                  | Sorry,<br>no    |     | Uturnitin<br>Turnitin Support Service<br>- here to help.<br>We a visit substance substance in the set to other a triplet<br>for different agench. The set the set of the set to other a triplet<br>the different agench. The set the set of the set of the set of the set of the set<br>the difference is the set of the set of the set of the set of the set of the set<br>the set of the set of th |                                                                                                    |                                                                                                    |                                                                                                    |  |
|         | Feedback Studio                 | *                | results         |     |                                                                                                    |                                                                                                    |                                                                                                    |                                                                                                    |  |
|         | <ul> <li>User Type</li> </ul>   |                  | found.          |     | the following areas:                                                                                                    | -                                                                                                    | -                                                                                                    |                                                                                                    |  |
|         | Instructor                      | Ŧ                |                 |     | 6                                                                                                    |                                                                                                    | 2                                                                                                    | 3                                                                                                    |  |
|         | Access Route                    |                  |                 |     | Service<br>Turnite trispite Support<br>Lawatible to pole<br>and provide technical                                                                                                    | General queries<br>Vecantinue la<br>monoriga plus to vite<br>nor fuggest Centes                                                                                     | 24/7 personalized<br>assistance<br>Det meteorer support<br>transmissionality 147                                                                        | Euroy set up<br>View, regular antibilitation<br>with setting san<br>transmers, George,                                                                                                    |  |
|         | Website                         | *                |                 |     | anistance to start<br>accessinguar senses<br>directly or through                                                                                                    | You'think a search of<br>height a show provide and<br>resources to accur you.                                                                                       | Simply late a table, and<br>we'll be main that happy<br>to except you promotion                                                                         | Cerve, or Casal, Jrk.<br>NDI errers, ser are-<br>tern lichard,                                                                                                    |  |
|         | • Issue/Question/Requ           | est              |                 |     | Conditividential (ML)<br>integrations, encoding<br>addresses in two                                                                                                    |                                                                                                    | - Addressed alor's also<br>frame access to                                                                                                    |                                                                                                    |  |
|         | Recover คลาสไหน หรือ            | Paper i          |                 |     | documented workflows,<br>which are available on con-<br>bata and support offer                                                                                                    |                                                                                                    | and low Char.                                                                                                    |                                                                                                    |  |
|         | <ul> <li>Description</li> </ul> |                  |                 |     | Feedback and comp                                                                                                    | fiance.                                                                                                    |                                                                                                    |                                                                                                    |  |
|         | เหตุผล                          |                  |                 |     | Customer engagement<br>During and after any<br>active service distribution,<br>and all provides<br>Transparent and replace<br>Services activities.                                                                                                    | Herarhy<br>No are constitution<br>meetgably any noture<br>of the sources and availing<br>closely with something<br>of affected accounts<br>to benefic and resources | Liner feedback<br>Was document and<br>directly provide user<br>fractionation and<br>Product to our<br>Product to our<br>enhaning year white<br>it have? | Burle genetacióne<br>In compliance with<br>restrictione data<br>genetación facola a rel<br>genetación facola a rel<br>genetación facola a rel<br>genetación pacificación<br>a rel quere any detes<br>a remarki |  |
|         | * Name                          |                  |                 |     |                                                                                                    | comprovinted users to<br>vectore the account                                                                                                    |                                                                                                    | requests calored.                                                                                                    |  |
|         | ชื่อ สกุด ภาษาอังกฤษ            |                  |                 |     | Hirts and Tax                                                                                                    |                                                                                                    |                                                                                                    |                                                                                                    |  |
|         | * Email                         |                  |                 |     | •To marking spirmly performance and functionary research explanation probabilities are not. •Togetarily update your learning Monaperson System/SMS and associated plagments means a searches and toperappointee.                                                                                                    |                                                                                                    |                                                                                                    | moure 4 seamless and                                                                                                    |  |
|         | เมส์มหาวิทยาลัย@rmutt           | ac.th            |                 |     | <ul> <li>To maintain an organize<br/>and managing skill and n</li> </ul>                                                                                                    | d earling annothered, begin o<br>ear vers.                                                                                                    | NCT ACARAMIC (NAV TATIONTIC                                                                                                    | Ere canyot and concern                                                                                                    |  |
|         |                                 |                  |                 |     | Thank you for your continue<br>www.turnitio.com                                                                                                    | ed partnersilip.                                                                                                    |                                                                                                    |                                                                                                    |  |
|         | Delegende Helenele              | (arma)           |                 |     | E DE LONG OF MUSIC AND                                                                                                    |                                                                                                    |                                                                                                    | S.A. Sambury Stappic A. St.                                                                                                    |  |
|         | Rajamangala University          | or rec           |                 |     |                                                                                                    |                                                                                                    |                                                                                                    |                                                                                                    |  |

#### ตัวอย่างการกรอกรายละเอียดของมหาวิทยาลัยเทคโนโลยีราชมงคลชัญบุรี

Product

Feedback Studio

User Type

Instructor

Access Route

Website

Issue/Question/Request

Recover PAPER ID All Class Quick Submit

Description

Recover the paper id all classes from quick submit (and หากทราบรหัส Paper ID หรือข้อมูลอื่น ๆ สามารถ แจ้งเพิ่มเติมเพื่อให้การตอบกลับเร็วขึ้นค่ะ) class By เมล์มหาวิทยาลัย@rmutt.ac.th

<u>Name</u>

ชื่อ-สกุลภาษาอังกฤษ ตามที่ระบุในระบบ turnitin

E-Mail

ที่ใช้งานเป็น user ระบบ turnitin

**Institution** 

Rajamangala University of Technology, Thanyaburi

กด <mark>Submit</mark>

# ตรวจสอบเมล์่มหาวิทยาลัยเพื่อยืนยัน

ผู้ใช้บริการ Login Mail ของมหาวิทยาลัยที่ใช้เป็น User เพื่อทำการเช็กรายละเอียดการแจ้งจาก Turnitin

| ТР                                  | Turnitin Pro                                          | duct Support                                             | 09:31                                |
|-------------------------------------|-------------------------------------------------------|----------------------------------------------------------|--------------------------------------|
|                                     |                                                       |                                                          |                                      |
| Hi                                  |                                                       |                                                          |                                      |
| Your supp<br>member of<br>possible. | port request has been r<br>of the Turnitin support t  | eceived and Case # <u>221</u><br>team will be in contact | 64223 created. A with you as soon as |
| If you wo<br>please re              | uld like to provide more<br>ply to this email and let | details or no longer re<br>us know.                      | quire assistance,                    |
| We have a here.                     | a great range of guidan                               | ce materials that you n                                  | nay find helpful                     |
| To confirm                          | n, the details of your in                             | quiry are as follows:                                    |                                      |
| Create Da<br>Case Nur               | nte: 9/26/2023<br>nber: <u>22164223</u>               | loop ID 40704944 by                                      |                                      |
| Descriptio                          | p@rmutt.ac.th                                         | All Class ID 40794844 by                                 | у                                    |
| name use                            | p@rmutt.ac.th<br>er :                                 |                                                          |                                      |
| R2Rnuch                             | 10794844 Class name<br>1                              | QARMUTT                                                  |                                      |
| Thanks,<br>Turnitin                 |                                                       |                                                          |                                      |
|                                     |                                                       |                                                          |                                      |
| $\leftarrow$ $\vee$                 | ตอบกลับ                                               |                                                          |                                      |
|                                     | Ш                                                     | $\bigcirc$                                               | <                                    |

จะได้รับเมล์จาก turnitin ให้ **ตอบกลับ (Reply)** confirm กลับไป เช่น

### ตอบกลับเมล์ (Reply ) ภายใน 24 ชม. หลังจากที่ได้รับเมล์

Yes, I confirm revoer paper by ....เมล์มหาวิทยาลัย......@rmutt.ac.th

รองานเข้ามาในระบบ ประมาณ 24 ชม.และสั่งลบตามรูปแบบที่ท่านทคสอบ หรือตามกู่มือ Delete

https://www.library.rmutt.ac.th/download/turnitin/7.Delete-Paper-ID-on-Turnitin.pdf

\_\_\_\_\_